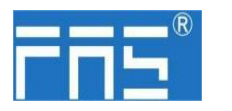

# FNI PBS-302-105-M

# **PROFIBUS DP IO** Module User Manual Manual

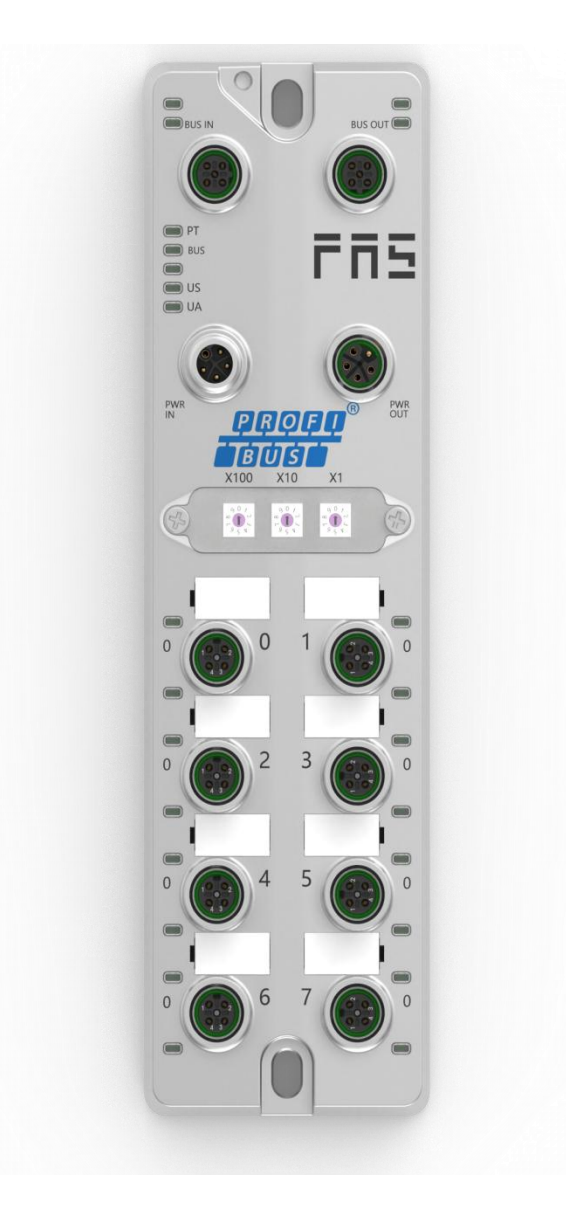

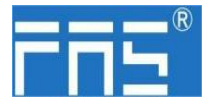

Table of contents

| 1 Notes | 5 |
|---------|---|
|---------|---|

| 1.1. Manual structure                   | 3  |
|-----------------------------------------|----|
| 1.2. Typography                         | 3  |
| 1.3. Symbol                             | 3  |
| 1.4. Abbreviations                      | 3  |
| 1.5. Visual Bias                        | 3  |
| 2 Security                              |    |
| 2.1. Intended use                       | 4  |
| 2.2. Installation and startup           | 4  |
| 2.3. General Security Notes             | 4  |
| 2.4. Resistance to Corrosive Substances | 4  |
| 3 Getting Started Guide                 |    |
| 3.1. Module overview                    | 5  |
| 3.2. Mechanical connection              | 6  |
| 3.3. Electrical connection              | 6  |
| 4 Technical data                        |    |
| 4.1. Size                               | 8  |
| 4.2. Mechanical data                    | 8  |
| 4.3. Operating conditions               | 8  |
| 4.4. Electrical data                    | 8  |
| 4.5. Network Port                       | 8  |
| 4.6. Function indicator                 | 9  |
| 5 Integration                           |    |
| 5.1 Module configuration                | 13 |
| 5.2 Data Mapping                        | 14 |
| 5.3 PLC Integration Tutorial            | 16 |
| 6 Appendix                              | 21 |

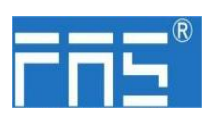

| 1 Notes               |                                                                                                    |
|-----------------------|----------------------------------------------------------------------------------------------------|
| 1.1. Manual structure | Thismanualisorganizedbyorganization,sothechaptersareinterconnected.Sectio<br>n2:Basic<br>SafetyInformation.<br>Chapter 3: Getting Started Guide<br>Chapter 4: Technical data<br>                                                                                                    |
| 1.2. Typography       | The following typographic conventions are used in this manual.                                                                                                    |
| Enumerate             | The enumeration is displayed as a list with bullets.<br>• Entry 1<br>• Entry 2                                                                                                    |
| Action                | Action descriptions are represented by a front triangle.<br>The result of the action is represented by anarrow.<br>Action description 1<br>Action result<br>Action description 2<br><b>Step programs can also be displayed numerically in parentheses.</b><br>(1) Step 1<br>(2) Step 2 |
| Grammar               | Number:<br>Decimal numbers are displayed without additional indicators (eg 123)<br>Hexadecimal numbers are displayed with an additional indicator hex (eg: 00hex<br>or with the prefix<br>"0X" (eg: 0x00)                                                                              |
| Cross-reference       | Cross-references indicate where to find additional information on this topic.                                                                                                    |
| 1.3. Symbols          | Notes<br>This symbol indicates a general comment.                                                                                                    |
|                       | Notice!<br>This symbol indicates the most important safety notice.                                                                                                    |
| 1.4. Acronym          | FNI FAS Network Interface<br>I Standard input port<br>PN Profinet<br>ECT EtherCAT<br>CIE CC_link IEF Basic<br>EIP Ethernet/IP<br>EMC Electromagnetic Compatibility<br>FE functional ground<br>O Standard output port                                                                   |

**1.5. Viewing deviations** The product views and explanations in this manual may deviate from the actual product. They are only left and right solutions

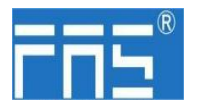

.....

#### Explain the materials used.

| 2 safety                      |                                                                                                    |  |
|-------------------------------|----------------------------------------------------------------------------------------------------|--|
| 2.1. Expected<br>usage        | This manual describes as decentralized input and<br>output modules for connection to an industrial network                                                                                                    |  |
|                               | Precautions!                                                                                                    |  |
| <b>2.2.</b> Install and start | Installation and start-up may only be carried out by<br>trained and specialized personnel. A qualified<br>individual is one who is familiar with the<br>installation and operation of the product and has<br>the necessary qualifications to do so. Any damage<br>caused by unauthorized operation or illegal and<br>improper use is not covered by the manufacturer's<br>warranty. Equipment operators are responsible for<br>ensuring that appropriate safety and accident<br>prevention regulations are followed. |  |
| <b>2.3.</b> General           | Debug and check                                                                                                    |  |
| security                      | manual carefully.                                                                                                    |  |
| Notes                         | The system cannot be used in applications where the safety<br>of personnel depends on the functionality of the equipment.<br>intended use                                                                                                    |  |
|                               | The manufacturer's warranty coverage and limited liability statement do not cover damage caused by:                                                                                                    |  |
|                               | • Unauthorized tampering                                                                                                    |  |
|                               | • Improper use                                                                                                    |  |
|                               | • Owner/operator's obligations                                                                                                    |  |
|                               | This device is an EMC Class A product. This device generates RF noise.                                                                                                    |  |
|                               | The owner/operator must take proper precautions when using<br>this equipment. Use only a power source compatible with<br>this device and connect only approved cables.                                                                                                    |  |
|                               | Fault                                                                                                    |  |
|                               | In the event of a defect or equipment malfunction that<br>cannot be corrected, the equipment must be taken out of<br>operation to avoid possible damage from unauthorized use.                                                                                                    |  |
|                               | Intended use can only be ensured when the enclosure is fully installed.                                                                                                    |  |
| 2.4. Corrosion<br>resistance  | Precautions!<br>FNI modules generally have good chemical and oil resistance<br>characteristics. When used in aggressive media (e.g. high<br>concentrations of chemicals, oils, lubricants and coolants<br>(i.e. low water content)), these media must be checked<br>before the corresponding application material compatibility<br>confirm. If the module fails or is damaged due to this<br>corrosive medium, no claim for defects can be claimed.                                                                  |  |
|                               |                                                                                                    |  |
| angerous voltage              | Precautions!                                                                                                    |  |
|                               | Disconnect all power sources before using the equipment!                                                                                                    |  |

www.fas-elec.com

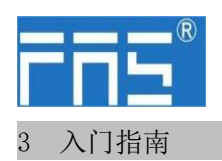

3.1. 模块综述

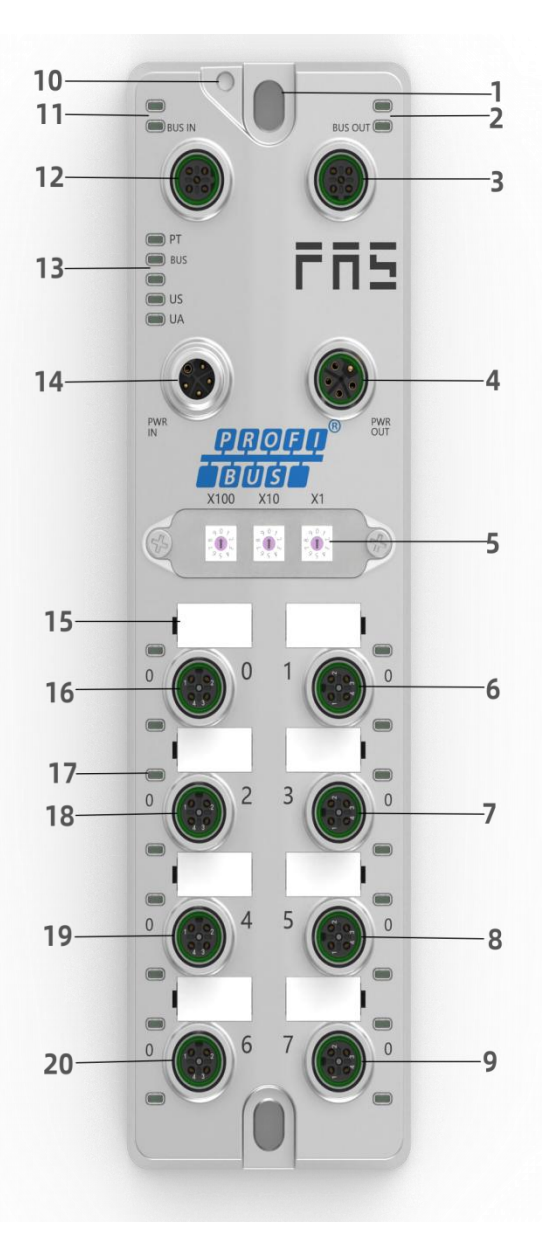

| 1 mounting hole         |
|-------------------------|
| 2 Network port 2 Status |
| indicator               |
| 3 Network port 2        |
| 4 power output port     |
| 5 DIP switch            |
| 6 port 1                |
| 7 port 3                |
|                         |

8 port 5 9 port 7 10 Ground connection  $\ 16 \ {\rm port} \ 0$ 11 Network port 1 Status indicator 12 Network port 1 13 Port status indicator 14 Power input port

- 15 portidentification board 17 module indicator light 18 port 2
- 19 port 4
- 20 port 6

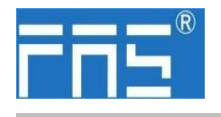

3 GuGuide

Ele

#### 3.2. MMechanical connectionanical

The modules are connected using 2 M6 bolts and 2 washers. Isolation pads are available as accessories.

#### **3.3.** Electrical connections

#### 3.3.1 power port (L-code)

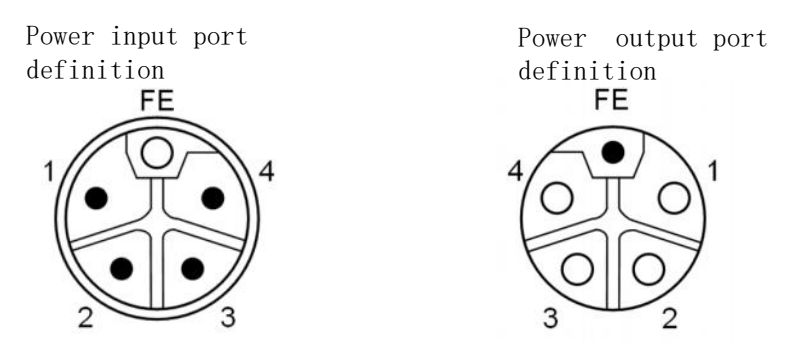

| PinPIN | FuncFunction       | describe     |
|--------|--------------------|--------------|
| 1      | Us+                | +24V(BBRR)   |
| 2      | Ua-*               | OV(₩whH)     |
| 3      | Us-                | OV(BBUU)     |
| 4      | Ua+*               | +24V(BBKK)   |
| FE     | Functional ground* | FE(YEYE-GGN) |

Noted:

1. If possible, provide sensor/module power supply and actuator power supply separately. Total current <9A, even if the actuator power supply is daisy chained, the total current of all modules is <9A.

2. The FE connection from the housing to the machine must be low impedance and kept as short as possible.

#### 3.3.2 Network (B-code)

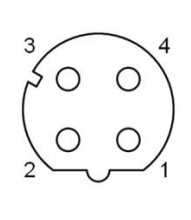

| PiPINn | FuncFunction     |  |
|--------|------------------|--|
| 1      | VP(+5V)          |  |
| 2      | RxD/TxD-N A line |  |
| 3      | DGND             |  |
| 4      | RxD/TxD-P B line |  |

#### NNoted:

Unused  $\mathrm{I}/\mathrm{O}$  port sockets must be covered with end caps to meet IP67 protection rating.

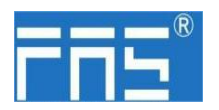

3.3.3 I/O-port (A-code)

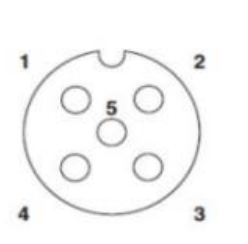

| pinpin | Funcfunction     |
|--------|------------------|
| 1      | +24V(BbrR)       |
| 2      | input/output(wh) |
| 3      | <b>0∨(</b> BbuK) |
| 4      | input/output(bk) |
| 5      | FE(GgyY)         |

Noted:

1. Regarding digital sensor input, please follow the input guidance of EN61131-2, Type

2. The maximum single output current of pins 2 and 4 is

2A. The total module current is <9A.

3. Unused  $\rm I/O$  port sockets must be covered with end caps to meet IP67 protection level.

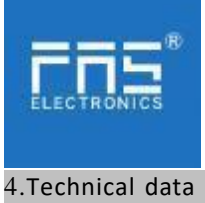

**4.1**. size

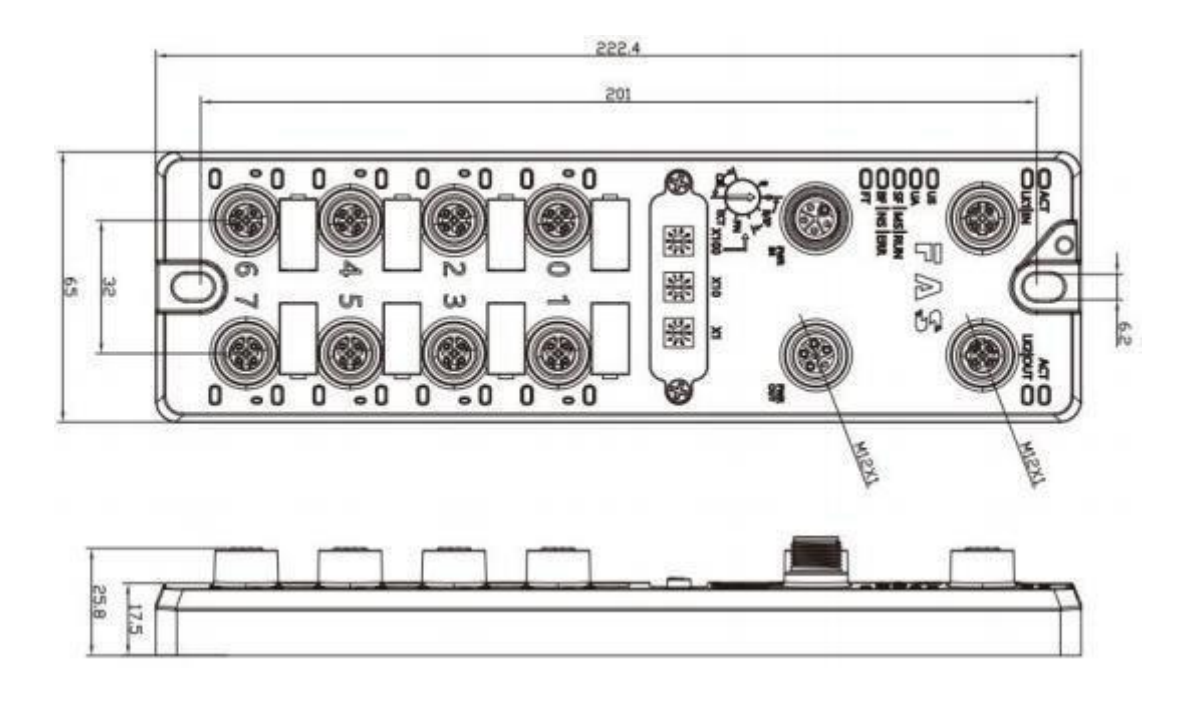

### 4.2 Mechanical data

| Shell material                       | Die-cast aluminum case, pearl nickel plated |
|--------------------------------------|---------------------------------------------|
| Housing class according to IEC 60529 | IP67 (only in plug-in or plug-in style)     |
| Power interface                      | L-Code (Male and Female)                    |
| Input port/output port               | M12, A-Code (8*female)                      |
| Size(W*H*D)                          | 65mm*222mm*25.8mm                           |
| Installation type                    | 2-Through Hole Mounting                     |
| Ground Bus Accessories               | M4                                          |
| weight                               | About 670g                                  |

#### 4.3. Operating conditions

| Operating temperature | -5°C ~ 70°C  |
|-----------------------|--------------|
| Storage temperature   | -25°C ~ 70°C |

### 4.4. Electrical data

| Voltage                             | 18~30V DC, Symbol EN61131-2 |
|-------------------------------------|-----------------------------|
| Voltage fluctuation                 | <1%                         |
| Input current at supply voltage 24V | <130mA                      |

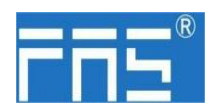

| port                                 | profibus-DP                                      |
|--------------------------------------|--------------------------------------------------|
| cport conection                      | M12, B-Code                                      |
| Cable types according to profibus-DP | S <b>bh</b> ielded twisted pair                  |
| data transfor rata                   | 9.6 kBit/s,19.2 kBit/s,93.75 kBit/s,187.5 kBit/s |
| uata transfer fate                   | 500kBit/s,1.5MBit/s,3MBit/s,6MBit/s,12 MBit/s    |
| MaManimunacable length               | 100m                                             |
| fl flow control                      | HalfHalf working condition                       |

## $4.6\ {\rm funcfunction}\ {\rm indicator}$

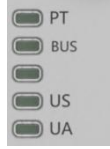

| UA UA |         |                                        |
|-------|---------|----------------------------------------|
| РТ    | c close | Profi BUS<br>communication<br>protocol |

## PN Communication protocol module status

| LED is a | alwayDisplays                    | is Function                          |  |
|----------|----------------------------------|--------------------------------------|--|
|          | GN light Always on               | Communication is normal              |  |
|          | GN light flashes 2HZ             | The master station is in CLEAR state |  |
| BUS      | ed light flashes 1H              | Z Not configured                     |  |
|          | <b>Fedasiking</b><br>flashes 2HZ | no data exchange                     |  |
|          | ${f R}$ ed light Always o        | n Configuration error                |  |
| US       | GN <b>h</b> ight                 | Inpnput voltage is normal            |  |
|          | RF1 asht ng ashes                | In Input voltage low (< 18 V)        |  |
| UA       | GN light                         | O Output voltage is normal           |  |
|          | Relation glashes                 | Output voltage low (< 18 V)          |  |
|          | Red light Always or              | T No output voltage present (< 11 V) |  |

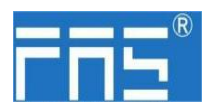

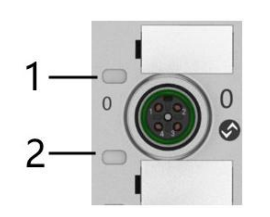

### I/O pport status

| LED | state               | Fu Function                                                                                                  |
|-----|---------------------|----------------------------------------------------------------------------------------------------|
| 1   | close               | Th∉he status of Pin4 input or output is 0                                                                    |
| 1   | YEYE                | The status of Pin4 input or output is 1                                                                      |
| 1   | REREDD              | The port is configured as input: Pin1 overcurrent.<br>The port is configured as output: Pin4 overcurrent.    |
| 1   | Flashing red        | ing Thhe port is configured as output: Pinl overcurrent                                                      |
| 2   | ClClose             | The <b>\$</b> he status of Pin2 input or output is 0                                                         |
| 2   | YYE                 | The status of Pin2 input or output is 1                                                                      |
| 2   | RED                 | Th The port is configured as input: Pin1 overcurrent.<br>The port is configured as output: Pin2 overcurrent. |
| 2   | RED 15 bahihign 2 h | The port is configured as output: Pinl overcurrent                                                           |

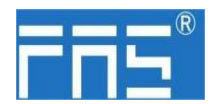

**5** integrated

5.1 Module configuration

**5.1.1** rreset

2. 1. When the device is powered off, dial 900;

2. Power on the device and wait 10 seconds;

3. 3. Power off the device and dial the code to the state before setting;

4. Power on the device and restore it to factory status;

 $5.1.2\ {\rm Node}\ {\rm address}\ {\rm configuration}$ 

- ① The node address is assigned by PLC: Dial address X100=4 X10=0 X1=0
- ② Manual allocation of node address: Dial address
  - X100=4, node number is X10=tens digit X1=units digit

#### 5.2 data mappinging

CProfiBus communication protocol process monitoring data Function description module Status Bit7 Bit6 Bit5 Bit4 Bit3 Bit2 Bit1 Bit0 dSscription pin2 Actuator Port7 Port6 Port5 Port4 Port3 Port2 Port1 Port0 overcurrent shutdown Pin2 Pin42 Pin2 Pin2 Pin2 Pin2 Pin2 0=normal Pin2 pin 2 Actuator pin4 Port7 Port6 Port5 Port4 Port3 Port2 Port1 Port0 overcurrent shutdown Pin4 Pin4 Pin4 Pin4 Pin4 Pin4 Pin4 Pin4 0=normal pin 4 Sensor pin1 supply Port7 Port6 Port5 Port4 Port3 Port2 Port1 Port0 overcurrent short Pin1 Pin1 Pin1 Pin1 Pin1 Pin1 Pin1 Pin1 0=normal circuit Us Device Us module Ua Over Over Ua Under Under Over voltage Status heating status voltage voltage voltage ProfiBus CCommunication protocol Slot function ininput Port7 Port6 Port5 Port4 Port3 Port2 Port1 Port0 Inputpin2 Pin2 pin2 Pin2 Pin42 Pin2 Pin2 Pin2 Pin2 Pin2 Port4 Port3 Port7 Port6 Port5 Port2 Port1 Port0 output Inputpin4 Pin4 Pin4 Pin4 Pin4 Pin4 Pin4 Pin4 Pin4 Pin4

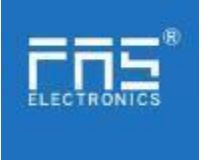

## 5.3 PLC Integration Tutorial

(Before configuring the module, you should set the module communication protocol, see 5.1.1 for details)

- 5.3.1 Siemens S7-1200 Portal Integration (PN)
  - 1 Install the GSD file

| Marriera Dieslifentioni                                                                                                    | n 25时间(后东)在北京在东新南日(48日)                                                                                                    |                           | 导入着经的内容                |       |        |      |       |
|----------------------------------------------------------------------------------------------------|----------------------------------------------------------------------------------------------------|---------------------------|------------------------|-------|--------|------|-------|
| HEAD HEAD AND A ALL A                                                                                                    | ERECT NA- IAU ECON REAL                                                                                                    | a later the second second | ₩ 文件 →                 | (数本)  | 182    | 秋春   | 58    |
| No Contraction of the Contraction of the Contractio | 2010<br>2010<br>Bit American Competition<br>Bit American Competition<br>Bit American Competition<br>Bit Bit Actions<br>Distances |                           | A STORAGE STANDARD SCA | 92.84 | X1. UI | 約本金装 |       |
| *********************************                                                                                                    |                                                                                                    |                           | (e)                    |       |        |      | na ba |

2. In PLC---Device Configuration---Network View---Hardware Catalog, select the module and drag it in, click "Unassigned", and select the PLC to be connected;

| 2 3 3 3                                                                                                    |                                           |                 |                       |              | and the second second se |                  |
|----------------------------------------------------------------------------------------------------|-------------------------------------------|-----------------|-----------------------|--------------|----------------------------------------------------------------------------------------------------|------------------|
| Address Adda Constant and Address Address Ad | profibus > 设备和网络                          |                 |                       | _ # # ×      | 硬件目录                                                                                                    |                  |
| 设备                                                                                                    |                                           |                 | 📑 拓扑视图 🚮 网络视图         | 11 设备视图      | 选项                                                                                                    |                  |
| 19 m                                                                                                    | N 网络 12 连接 HMI连接                          | - 🕅 📲 🖿 🖽 💷 🔍 ± |                       |              |                                                                                                    | 5                |
|                                                                                                    |                                           |                 | a 主動系统: PLC 1.DP-Mast | ersystem (1) | ~ 티코                                                                                                    |                  |
| profibus                                                                                                    |                                           |                 |                       |              | 202.105                                                                                                    |                  |
| 📑 添加新设备                                                                                                    |                                           |                 |                       | -            | 502-105                                                                                                    | [ [ 2000 ] [ 20  |
| 品 设备和网络                                                                                                    | PLC_1                                     |                 |                       |              | ☑ 过渡 配置文件 <全部>                                                                                                    | · · · · · ·      |
| * PLC_1 [CPU 12                                                                                                    |                                           |                 |                       |              | ▶ ■ 现场设备                                                                                                    |                  |
| 11 设备组态                                                                                                    |                                           |                 |                       |              | - 國其它規助設备                                                                                                    |                  |
| <b>见</b> 在线和诊断                                                                                                    |                                           |                 |                       |              | - HERKAPSIGN                                                                                                    |                  |
| ▶ ■ 程序块                                                                                                    |                                           |                 |                       |              | PROFINE TIO                                                                                                    |                  |
|                                                                                                    | PLC_1.DP-Mastersystem (1)                 |                 |                       |              | Encoders                                                                                                    |                  |
|                                                                                                    |                                           |                 |                       | 2.00         | F Gateway                                                                                                    |                  |
|                                                                                                    |                                           |                 |                       |              | ► <b>m</b> 1/0                                                                                                    |                  |
| <ul> <li>加速控制器制制</li> </ul>                                                                                                    |                                           |                 |                       |              | Sensors                                                                                                    |                  |
| ▶ <b>○</b> 在线量份                                                                                                    | Slave_1                                   |                 |                       |              | - CO PROFIBUS DP                                                                                                    |                  |
| Traces                                                                                                    | FNI-PBS-302-10                            |                 |                       |              | - Cm 1/0                                                                                                    |                  |
| ▶ 🐻 OPC UA 通信                                                                                                    | CM 1243-5                                 |                 |                       |              | Balluff GmbH                                                                                                    |                  |
| ▶ 🌆 设备代理数据                                                                                                    |                                           |                 |                       |              | - Corporation                                                                                                    | i                |
| 222 程序信息                                                                                                    |                                           |                 |                       |              | FNI-PBS-302-                                                                                                    | 105-M            |
| ■ PLC 报警文                                                                                                    |                                           |                 |                       |              | FNI-PBS-30                                                                                                    | 02-105-M         |
| ▶ 1 本地模块                                                                                                    |                                           |                 |                       |              | FAS Electronics                                                                                                    | (Fujian)Co.,Ltd. |
| ▶ 📠 分布式 I/O                                                                                                    |                                           |                 |                       |              | Murrelektronik                                                                                                    |                  |
| ▶ 🔜 未分组的设备                                                                                                    |                                           |                 |                       |              | PLC                                                                                                    |                  |
| <ul> <li>對 數 室全设置     </li> </ul>                                                                                                    |                                           |                 |                       | ~            | PROFIBUS PA HEST                                                                                                    |                  |
| ▶ 2 跨设备功能                                                                                                    | <                                         |                 | > 100%                |              |                                                                                                    |                  |
|                                                                                                    | Slave_1 [Module]                          |                 | 風屋性 私信息 30 以う         | ②断 コロマ       | 14-10-19-10-19-10-0                                                                                                    |                  |
|                                                                                                    | AM 10 10 10 10 10 10 10 10 10 10 10 10 10 | hernike         |                       |              | 100 100                                                                                                    |                  |
|                                                                                                    | <b>本效</b> 10 32里 非现有30 。                  | ×.4>            |                       |              | AFEZD 25                                                                                                    |                  |
| • MIC-145-T C (D'UT) (C )=-                                                                                                    | ▶ 常規 ·☆·40                                |                 |                       | ~            |                                                                                                    |                  |
|                                                                                                    | (T) AT                                    |                 |                       |              |                                                                                                    |                  |
| ■ 在线访问<br>■ 法卡発心S8 存储器                                                                                                    | PROFIBUS 地址 市政 ·                          |                 |                       |              |                                                                                                    |                  |

3. Double-click the module to enter the configuration,

(1) Slot function configuration: in the hardware catalog -- module select the required data and drag it into the slot in the device overview window;

(2) Module port function configuration: Click the module icon, select "General", and then click slot 1 to configure the port function

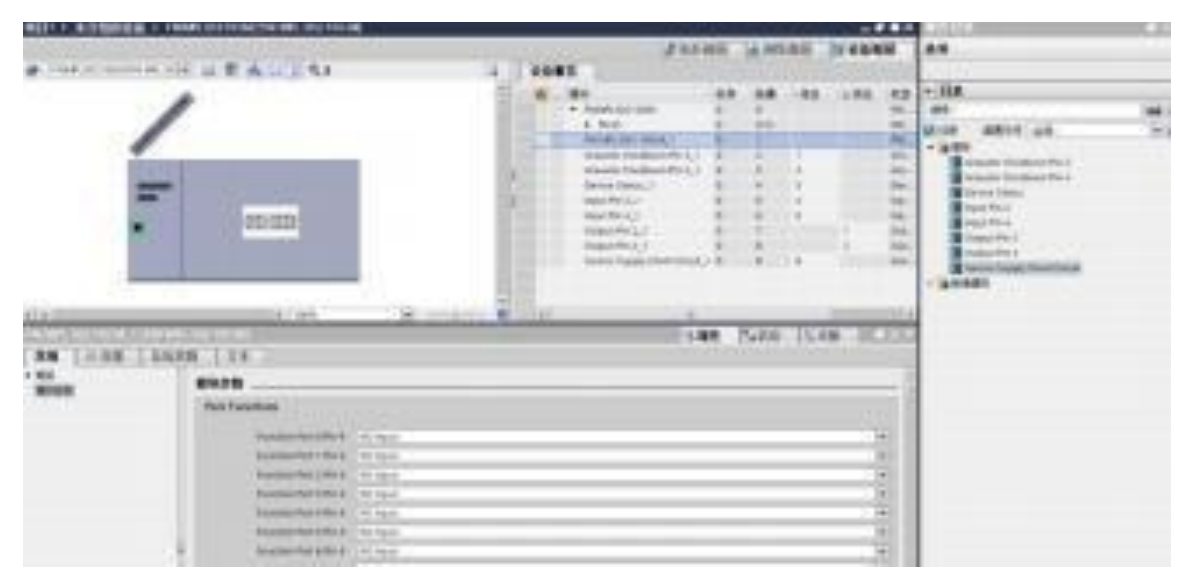

(3) After the configuration is completed, click Download in the configuration view.

Page 12 of 13

www.fas-elec.com

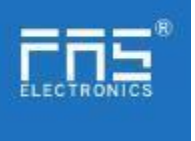

(4) After the configuration is complete, in the configuration view, click Download.

4. Assign module PN name: PLC switch to online state, select "ungrouped device"---click on the module name---select online and diagnosis---function---assign **PROFIBUS** device name-----Select the module to be assigned in the list (should be selected according to the physical MAC) --- Click "Assign Name" to complete the configuration!

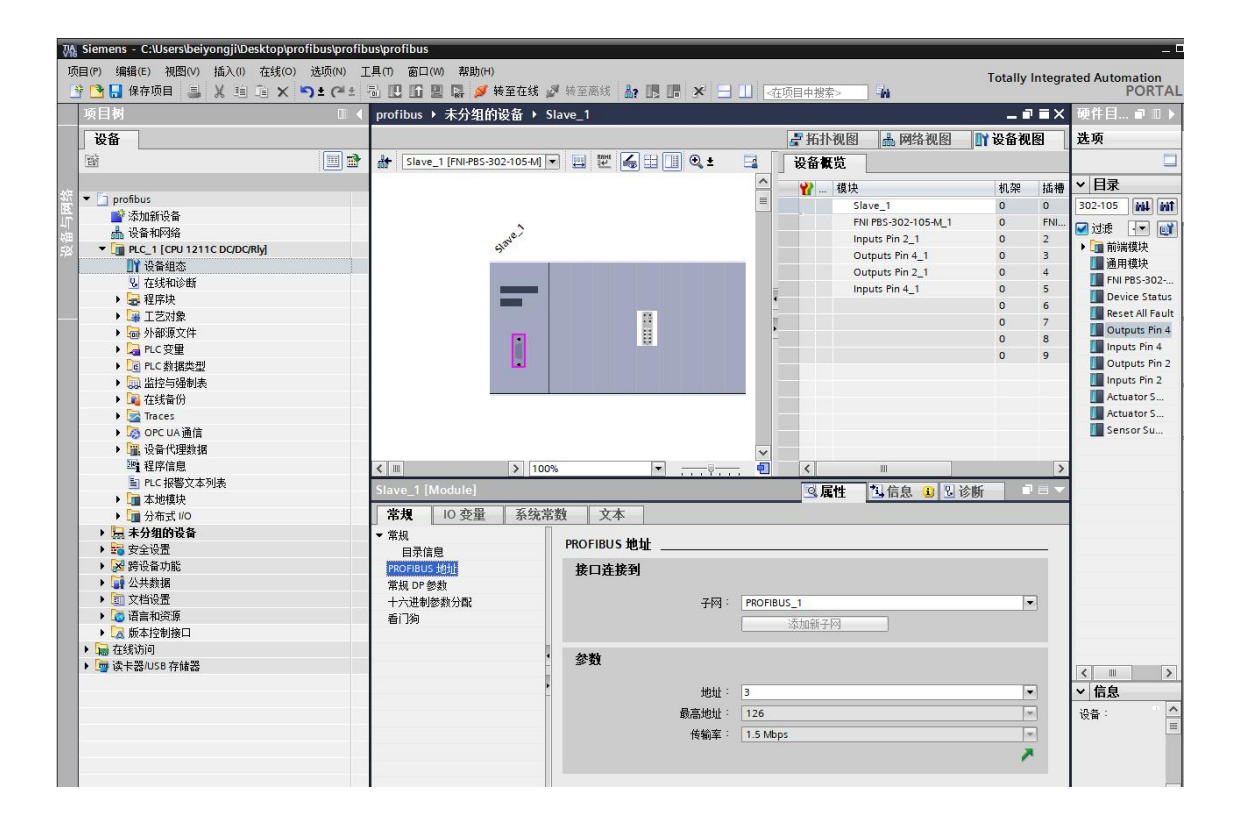

#### 6.appendix

6.1Ordering information

Part number : FNI PBS-302-105-M Order code: 003E11